## PowerSchool Annual Update

This guide has been created to assist parents/caregivers with completing the new PowerSchool Annual Update Process.

Please be sure that you are using a full web browser (Google Chrome is recommended) to complete the process. You WILL NOT be able to use the PowerSchool App.

If you have any technical issues during this process, please email: <u>help@coventryct.org</u> for assistance. Please be sure to indicate your name, your child's name and a method of contact in your request for support.

| 1. | Access your paren                                                     | t account at:                                           | PowerSchool SIS                                                                                                    |
|----|-----------------------------------------------------------------------|---------------------------------------------------------|----------------------------------------------------------------------------------------------------|
|    | https://covsis.cove                                                   | ntryct.org/public/                                      | Sign In Create Account                                                                                                    |
|    |                                                                       |                                                         | Username Password Forgot Username or Password? Sign In                                                                                                    |
| 2. | Select the child you                                                  | u will begin                                            | Copyright @ 2005-2020 PowerSchool Group LLC and/or its affiliate(s). All rights reserved.<br>All trademarks are either owned or licensed by PowerSchool Group LLC and/or its affiliates.                                                                                                    |
|    | working with.                                                         | 5                                                       | PowerSchool SIS                                                                                                    |
|    |                                                                       |                                                         | Grades and Attendance:                                                                                                    |
| 3. | Click "Forms" on th<br>screen.                                        | e left side of the                                      | Mitodance         Enail         Exet         Iterative         Iterative           Image: Statistication         Exet         M         T         W         H         F         M         T         W         H           Image: Statistication         A(M-F)         A(M-F)         A(M-F)         Image: Statistication         Image: Statistication |
| 4. | You will then see the page, you should see the general Forms Take     | tart on the General                                     | Forms Class Forms Enrollment Student Support                                                                                                    |
|    | a. Section                                                            | Annual Update                                           |                                                                                                    |
|    | <ul><li>a. Section</li><li>b. Form name</li></ul>                     | Annual Update<br>Status                                 | Form Name                                                                                                    |
|    | <ul><li>a. Section</li><li>b. Form name</li><li>c. Status</li></ul>   | Annual Update Status Fmpty                              | Form Name<br>Annual - Chromebook Usage Agreement for Students (6-12)                                                                                                    |
|    | <ul><li>a. Section</li><li>b. Form name -</li><li>c. Status</li></ul> | Annual Update Status Empty Empty                        | Form Name         Annual - Chromebook Usage Agreement for Students (6-12)         Annual - Health Information                                                                                                    |
|    | <ul><li>a. Section</li><li>b. Form name</li><li>c. Status</li></ul>   | Annual Update Status  Empty  Empty  Empty  Empty  Empty | Form Name         Annual - Chromebook Usage Agreement for Students (6-12)         Annual - Health Information         Annual - High School Agreements                                                                                                    |
|    | <ul><li>a. Section</li><li>b. Form name</li><li>c. Status</li></ul>   | Annual Update          Status                           | Form Name         Annual - Chromebook Usage Agreement for Students (6-12)       Annual - Health Information         Annual - Health Information       Annual - High School Agreements         Annual - Permissions/Agreements       Annual - Permissions/Agreements                                                                                                    |

5. Click the Form that you want to complete.

## Annual Update

Status

Empty

Empty
 Empty

Empty

Student Pledge for Chromebook Use

I will never leave my Chromebook unattended. I will never lean out my Chromebook to other individuals. I will know where my Chromebook is at all times. I will charge my Chromebook's battery every night.

I will bring my Chromebook to school and to all of my classes every day

I will not disassemble any part of my Chromebook or attempt any repairs. I will keep my Chromebook protected against damage (i.e. in a case).

I will keep unauthorized applications off of my Chromebook.
I will not remove, alter, or modify any district installed programs or tools.

I understand that my Chromebook is subject to inspection at any time without notice. I will be responsible for all damage or loss caused by neglect or abuse.

If you have any questions about the above policies, please contact your child's school.

I will take good care of my Chromebook

Ves, I Agree

Parent Name

Form Name

I will keep food and beverages away from my Chromebook since they may cause damage to the device.

I will use my Chromebook in ways that are educational, appropriate, and meet Coventry Public Schools' expectation

I have read the above Chromebook Usage Agreement for Students in its entirety with my child and agree to the terms of this usage ag

Date \*

8/14/2020

Annual - Health Information

Annual - Permissions/Agreements Annual - Student Contacts

Annual - Chromebook Usage Agreement for Students (6-12)

- 6. Read through the form and complete as required.
- At the bottom of the page, type your name and date if required.
- 8. Click Submit when the form is complete.

\*Please note that all areas with a \* are **REQUIRED**.

- When you successfully SUBMIT a form, you will receive a confirmation pop-up. Be sure to read the message.
- Thank You! To fill out another form, please click the appropriate tab at the top of your screen.

OK

- 10. Click OK -
- 11. You can fill out another form by clicking on the proper tab at the top of your screen.

Annual - Chromebook Usage Agreement for Students (6-12)

Annual - Health Information

10. Complete each form as required.

| wnen   | Annual | - High School Agreements                                                       |
|--------|--------|--------------------------------------------------------------------------------|
|        |        | Annual - Permissions/Agreements                                                |
| Healt  |        |                                                                                |
|        | Stuc   |                                                                                |
| Family | Do y   | Student Handbook Agreement                                                     |
| Last   | ΟY     | Our student handbook delineates the structures and processes we have in p      |
| Does   |        | opportunity to discuss with your student your expectations for high academi    |
| ⊖ Ye   | Obj    | We look forward to working with you in our efforts to provide the best possib  |
| Do yo  | Unle   | Student Handbook 2020-2021                                                     |
| O Ye   | gene   |                                                                                |
|        | acuv   | My student and I have read through and reviewed the Coventry Public Schools Ha |
|        |        | Ves Ves                                                                        |

- 11. For the CONTACTS Form. You may ADD, EDIT and REMOVE contacts. Do not use the EDIT button to remove a contact. This is for changes only.
- 12. To ADD a contact, click the add button on the top right of the contacts box.
- Enter the appropriate contact information.
   Only select YES for Receives Mail if the child DOES NOT reside at the new contact's address and you would like them to receive mail notifications.
- 14. You can apply the new contact to all children by checking each box.
- 15. Click Save to save the new contact.

To EDIT a Contact Listed: Click the Pencil Icon
To REMOVE a Contact Listed: Click the X icon - <u>DO NOT USE THE EDIT BUTTON TO REMOVE A CONTACT</u>
Add
New Contact

Does this student have a parent/legal guardian who is a member of the Armed Forces on active duty or serve

Armed Forces means the Army, Navy, Air Force, Marine Corps, and Coast Guard. "Active Duty" means full-time duty

| Gender   |               |            | Relationship      | Employer  | Employer |  |
|----------|---------------|------------|-------------------|-----------|----------|--|
|          | ~             |            | ~                 |           |          |  |
| Addres   | s             |            |                   |           |          |  |
|          |               |            |                   |           |          |  |
|          |               |            |                   |           |          |  |
| Phone    |               |            |                   |           |          |  |
|          | Туре          | Phone Nu   | mber              | Preferred | A        |  |
| Email    | Туре          | Email      |                   | Primary   | A        |  |
| Permiss  | sions         |            | Apply Contact to: |           |          |  |
| Lives wi | th Student *  | 016.016    |                   |           |          |  |
| Emerger  | ncy Contact * | ⊖ Yes ⊖ No |                   |           |          |  |
| Has Cus  | stody *       | ⊖ Yes ⊖ No |                   |           |          |  |
| School F | Pick Up *     | ○ Yes ○ No |                   |           |          |  |
|          | s Mail *      | ○ Yes ○ No |                   |           |          |  |

Please review and update your student's contacts and click Submit (even if you have no changes). This may To ADD a New Contact: Click the Add button

To EDIT a Contact Listed: Click the Pencil icon

Secretary of the military department concerned.

O No

Parents/Guardians and Emergency Contacts

Annual - Student Contacts

O Yes

| 16. | To EDIT a contact, click the pencil on the right of the contact you want to edit.                           |                                                                                                    |                                                                                                    |                                             |
|-----|----------------------------------------------------------------------------------------------------|----------------------------------------------------------------------------------------------------|----------------------------------------------------------------------------------------------------|---------------------------------------------|
| 17. | Update the information as needed.                                                                           | First Name<br>Gender<br>Female<br>Address                                                                        | Edit<br>Middle Name<br>Relationship                                                                                                    | Last Name Employer Town of Coventry-CHS Add |
| 18. | You can apply the contact to each child.                                                                    | E<br>Street Line 1<br>Street Line 2                                                                              | City Coventry Country United States                                                                                                    | ZIp<br>06238<br>State<br>Connecticut        |
|     |                                                                                                    | Type<br>Mobile V<br>Work V<br>Home<br>Email<br>Type<br>Current V                                                 | Phone Number                                                                                                    | Preferred Add                               |
| 19. | Click Save to complete the<br>changes.                                                                      | Permissions<br>Lives with Student *<br>Emergency Contact *<br>Has cost to<br>School Pick Up *<br>Receives Mail * | Yes O No     Pyes O No     Yes O No     Yes O No     Yes O No     Yes O No     Yes O No     Yes O No                                                |                                             |
| 20. | To REMOVE a contact, click<br>the X on the right of the<br>contact you want to remove.                      | ×                                                                                                    |                                                                                                    | Save                                        |
| 21. | Once you click the X you will<br>be prompted to confirm that<br>you want to remove the<br>selected contact. |                                                                                                    | Are you sure?<br>Once you remove as a contact, you cannot add<br>them again using this form. Removing this contact will not delete<br>their record. |                                             |
| 22. | Click Yes, remove.                                                                                          |                                                                                                    |                                                                                                    | 7                                           |
| 23. | Click OK to continue.                                                                                       |                                                                                                    | Contact deleted                                                                                                    |                                             |

| 24. | If you have more than one<br>child, you can click the<br>checkbox next to each child |                 | Add             |          |
|-----|--------------------------------------------------------------------------------------|-----------------|-----------------|----------|
|     |                                                                                      | Name            | Relations       |          |
|     | to apply the contact                                                                 |                 | Mother 📝        | ×        |
|     | additions and edits.                                                                 |                 | Father 🗾        |          |
|     |                                                                                      |                 | Grandmot 📝      |          |
|     |                                                                                      | Apply this list | of contacts to: |          |
|     |                                                                                      |                 |                 |          |
|     |                                                                                      |                 |                 |          |
| 25. | Click Submit when finished.                                                          |                 |                 | Submit 🔺 |

26. When leaving a page or signing out, you may see a pop-up warning. As long as you have submitted the form, it is okay to click Leave.

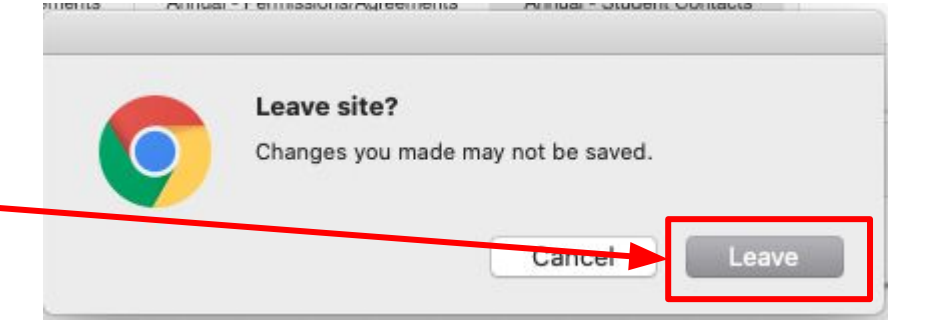

27. Click Sign Out when you are finished.

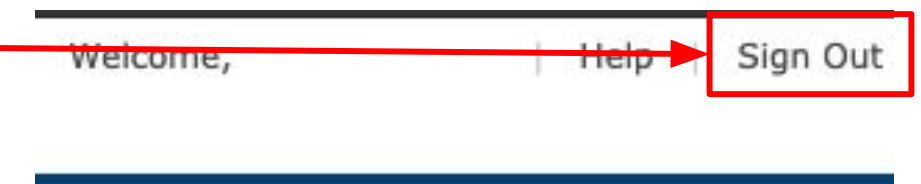

2A

±